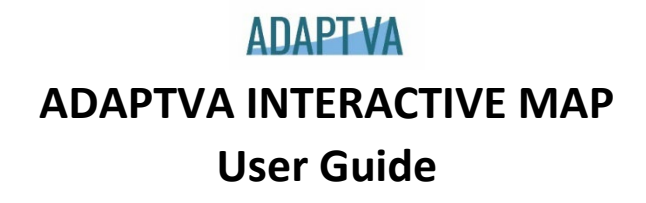

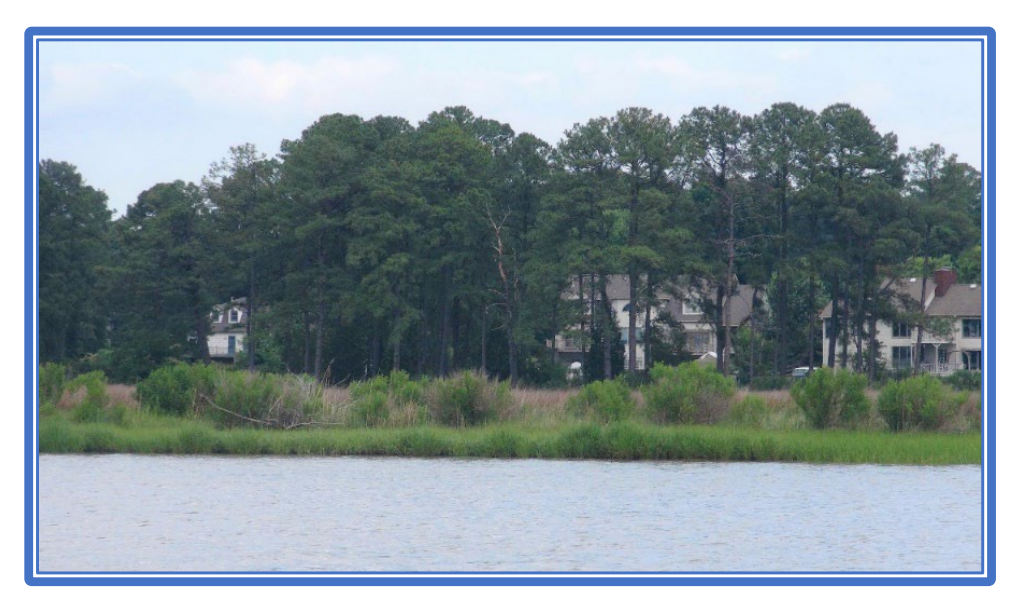

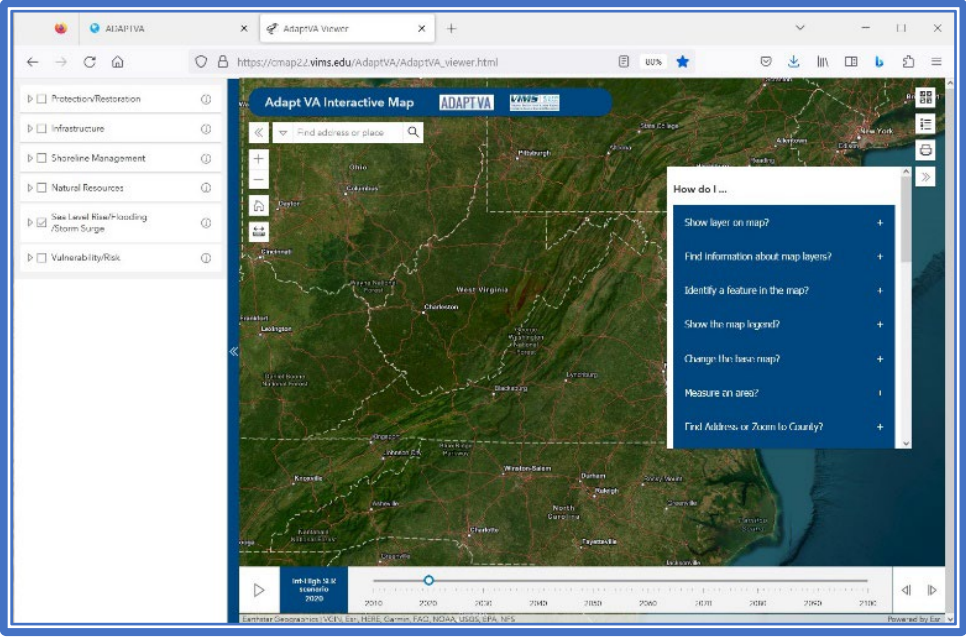

# August 2023

Virginia Institute of Marine Science Center for Coastal Resources Management

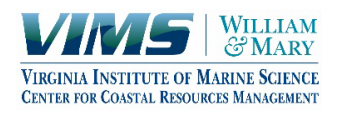

# Contents

| ABOUT ADAPTVA                                                              | 4  |
|----------------------------------------------------------------------------|----|
| ADAPTVA INTERACTIVE MAP                                                    | 7  |
| Help & Information                                                         | 7  |
| General Map Navigation                                                     | 8  |
| Map Symbols Quick Guide                                                    | 8  |
| Find Address – Zoom to Locality                                            | 10 |
| Enter or Find Coordinates                                                  | 10 |
| Measurement Tool                                                           | 12 |
| Base Map Gallery                                                           | 13 |
| Map Contents - GIS Layer List                                              | 14 |
| GIS Layer List Quick Guide                                                 | 15 |
| GIS Layer Map Display                                                      | 18 |
| Layer Legend                                                               | 18 |
| Layer Options                                                              | 19 |
| Scale-Dependent Layers                                                     | 19 |
| Identify Mapped Features                                                   | 20 |
| Print Tool                                                                 | 20 |
| GIS Data Layer Descriptions                                                | 22 |
| General Infrastructure                                                     | 22 |
| Virginia Parcels                                                           | 22 |
| Road Centerlines                                                           | 22 |
| Infrastructure at less than 10 feet land elevation                         | 22 |
| Tidal Marsh                                                                | 22 |
| Natural and Nature-Based Features (NNBFs) less than 10 feet land elevation | 23 |
| Nontidal NWI Wetlands (all Virginia)                                       | 23 |
| Submerged Aquatic Vegetation (SAV)                                         | 23 |
| Shoreline Conditions                                                       | 24 |
| Hydrology                                                                  | 24 |
| Contours                                                                   | 24 |
| AdaptVA Models & Forecasts                                                 | 24 |
| Shoreline Management Model                                                 | 24 |
| Living Shorelines: Suitable Areas for Marsh Ranked for Co-Benefits         | 25 |
| Protected Lands Suitable for Living Shorelines                             | 25 |
| Coastal NNBFs Ranked: Benefits to Coastal Buildings                        | 25 |
|                                                                            |    |

|     | Resource Protection Area (RPA) 100-foot Buffer | . 26 |
|-----|------------------------------------------------|------|
|     | Potential 2050 Upland Interface Shoreline      | . 26 |
|     | Potential 2050 Wetlands                        | . 26 |
|     | Sea Level 5-yr Intervals                       | . 26 |
|     | Sea Level Rise                                 | . 27 |
|     | Sea Level Rise                                 | . 28 |
|     | Flooding                                       | . 29 |
|     | Storm Surge                                    | . 29 |
|     | Tidal Marsh Vulnerability Assessment           | . 30 |
|     | Social Vulnerability                           | . 30 |
|     | Physical Risk                                  | . 30 |
| Арр | endix A. AdaptVA Resources                     | . 31 |

# **ABOUT ADAPTVA**

www.adaptva.org & www.adaptva.com

- ADAPTVA short for Adapt Virginia evidence-based planning for a changing climate.
- Integrates the best available science with legal guidance and planning strategies.
- Launched in 2017 by partners from Virginia Institute of Marine Science, William & Mary, Virginia Coastal Policy Center and Wetlands Watch.
- Offers a single point of access to interactive map viewers, story maps, and policy guides focused on short and long-term sea level curves and maps, flood mapping and decision-support tools, legal and policy resources, and stories that illustrate adaption through maps and pictures.

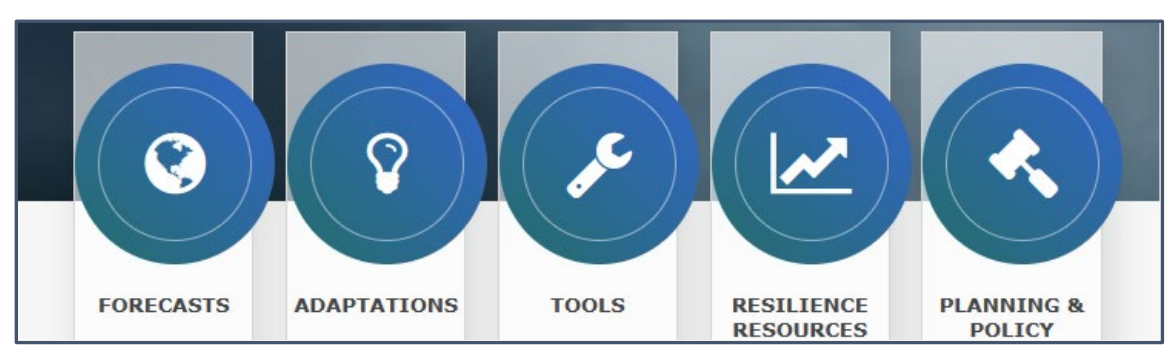

#### **5 RESOURCE SECTIONS**

## **Contributing Partners**

Virginia Institute of Marine Science, Center for Coastal Resources Management (site administrator)

Virginia Coastal Policy Center, William & Mary Law School

William & Mary Program in Public Policy

Wetlands Watch

#### **Contact Info**

General Information adaptva@vims.edu

GIS maps, tools, data and downloads Karinna Nunez karinna@vims.edu

Planning, policy, local ordinances, comprehensive planning Pam Mason mason@vims.edu

Sea level rise projections, sea level report cards, Tidewatch Maps<sup>©</sup> Molly Mitchell molly@vims.edu

#### **Recommended Citation**

ADAPTVA. (2023). Adapt Virginia website. Center for Coastal Resources Management, Virginia Institute of Marine Science, William & Mary, Gloucester Point, Virginia. ADAPTVA. <u>http://adaptva.org/</u>

| ADAPTVA SECTION                                                                                                    | CONTENTS                                                                                                    |
|----------------------------------------------------------------------------------------------------|----------------------------------------------------------------------------------------------------|
| FORECASTS<br>Present and future water level information                                                                                     | About VA Sea Level<br>Tidewatch observing stations<br>Tidewatch Map©<br>Sea Level Projection Viewer<br>Sea-Level Report Cards                                                                                                    |
| Case study story maps showing how people<br>adjust to a changing climate through zoning,<br>construction, engineering, and policy practices | Living Shorelines: Marshes and Oysters<br>Living Shorelines: Beaches and Dunes<br>Shoreline Green Enhancements<br>Flood Barriers<br>Building Modification<br>Managed Retreat<br>Transportation Adaptation<br>Water Storage and Management<br>Zoning<br>Planning<br>Financial Incentives                      |
| Interactive map viewers and resources to assess risk and vulnerability                                                                      | Flood Risk<br>VAFRIS 2.0 Virginia's Flood Risk Information System<br>Locality Road Flood Tool<br>Virginia Wastewater Data Viewer<br>Shoreline Management<br>Comprehensive Coastal Resource Management Guidance<br>Shoreline Management Model & Manual<br>Comprehensive Map Viewer<br>ADAPTVA Interactive Map |

| ADAPTVA SECTION                                                                                                    | CONTENTS                                                                                                    |
|----------------------------------------------------------------------------------------------------|----------------------------------------------------------------------------------------------------|
| Image: Constraint of the constraint of the constraint of the | Community ResourcesCommunity Climate OutlooksNatural Resource Climate ChangeShoreline Restoration for ResilienceResiliency Database: Plans & FundingQuick Guide to ResilienceNatural and Nature-Based FeaturesMaps and WebsitesCommonwealth Center for Recurrent Flooding ResiliencyVirginia Center for Housing ResearchVirginia Coastal Resilience Master PlanSocial Vulnerability ViewerVulnerability Viewer Fact SheetsChesapeake Bay Environmental Justice and Equity DashboardEPA's Environmental Justice Screening and Mapping Tool |
| PLANNING & POLICY<br>PLANNING & POLICY<br>Non-structural adaptations<br>planning, zoning, building codes & National<br>Flood Insurance Program                                                                                                    | NFIP Community Rating System<br>Searchable Local Ordinances <i>updated 2022</i><br>State Legislation and Provisions<br>Virginia Coastal Policy Center                                                                                                    |

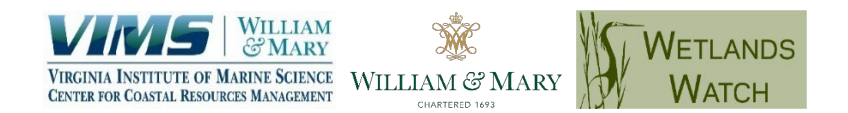

Every attempt has been made to ensure that AdaptVA data and documentation are reliable and accurate. Information is provided with the understanding that the records are not guaranteed to be correct or complete, and conclusions drawn from the data are the sole responsibility of the user. CCRM, VIMS, and any disclosed collaborative agency make no warranty, expressed or implied, as to the accuracy, completeness, or utility of this information, nor does the fact of distribution constitute a warranty.

# Adapt VA Interactive Map

# **ADAPT VA**

# ADAPTVA INTERACTIVE MAP

The ADAPTVA Interactive Map viewer integrates data from trusted sources throughout the ADAPTVA portal into a single mapper. Map users can look at sea level rise forecasts along with critical infrastructure, natural resources and socioeconomic data. Models using data layers from AdaptVA offer analysis for specific applications, including a shoreline management model that analyzes multiple data layers and makes suggestions for shoreline stabilization based on mapped conditions.

## Where to Find It

| ADDAE<br>Croter 2 are rear<br>Croter 2 are rear<br>Croter | The ford energy of the energy of the energy | Constant of the second second | DECOMPOSITION OF THE PROPERTY OF THE PROPERTY | rg       | <b>→</b>  | Tools<br>Torrestantian of the second second se | organg datas           | Enter the set<br>manufacture<br>and the set<br>manufacture<br>and the set<br>and the set<br>and | A COMPARISON OF A COMPARISON OF A COMPARISON O | <b>→</b>             | P         Profile Performance           21         Interfere Statement           31         Interfere Statement           32         Interfere Statement           33         Interfere Statement           34         Interfere Statement           35         Interfere Statement           36         Interfere Statement           31         Interfere Statement |                 | Exercise Sector 2014 |  |
|----------------------------------------------------------------------------------------------------|----------------------------------------------------------------------------------------------------|----------------------------------------------------------------------------------------------------|----------------------------------------------------------------------------------------------------|----------|-----------|----------------------------------------------------------------------------------------------------|------------------------|----------------------------------------------------------------------------------------------------|----------------------------------------------------------------------------------------------------|----------------------|----------------------------------------------------------------------------------------------------|-----------------|----------------------|--|
| Go to<br>Adapt                                                                                                    | adapt<br>VA Int                                                                                                    | va.org<br>eracti                                                                                                    | g Sele<br>ve Ma                                                                                                    | ect Tool | 5<br>link | Select                                                                                                    | Launch Viev<br>map22.v | un<br>ims.edu                                                                                                    | der Ada<br>u/Adapt                                                                                                    | ptVA Inte<br>VA/Adap | eractive<br>tVA_vie                                                                                                    | Map<br>wer.html |                      |  |

# **Help & Information**

*How do I....* Frequently Asked Questions appear by default when the map viewer first opens. Scroll down to see all questions. Click the '+' symbols to expand answers. Some answers provide links to additional information.

|                                      | Measure an area? +                              | Learn about shoreline best management practices (BMPs)? | ÷ |
|--------------------------------------|-------------------------------------------------|---------------------------------------------------------|---|
|                                      | Find Address or Zoom to County? +               | Find the shoreline BMPs definitions?                    | ÷ |
| How do I                             | Print a map? +                                  | Learn about the social vulnerability data?              | ÷ |
| Show layer on map? +                 | Navigate around the map? +                      | Find source citations?                                  | ÷ |
| Find information about map layers? + | Hide this popup? +                              | Find information (metadata) about the layers?           | ÷ |
| Identify a feature in the map? +     | Learn about FEMA Zones? +                       | Download data?                                          | ÷ |
| Show the map legend? +               | Learn about physical risk? +                    | See the Disclaimer?                                     | ÷ |
| Change the base map? +               | Learn about the sea level rise inundation data? | Ask questions?                                          | ÷ |

Click O on the right side of the map to open Help & Information. Click  $\overset{\gg}{}$  to close it.

# **General Map Navigation**

## Map Symbols Quick Guide

| GENERAL NAVIGATION                |                                              |  |  |  |
|-----------------------------------|----------------------------------------------|--|--|--|
| $\ll \gg \land \checkmark$        | Expand or Collapse windows                   |  |  |  |
| ∀     Find address or place     Q | Address search with source choices           |  |  |  |
| Q                                 | Open Address search                          |  |  |  |
| + _                               | Zoom map view in or out                      |  |  |  |
|                                   | Default map view                             |  |  |  |
| < →<br>□□□□□                      | Expand measurement tool                      |  |  |  |
| 2<br>2<br>2<br>2                  | Basemap Gallery                              |  |  |  |
| S                                 | Expand Map Layer List                        |  |  |  |
|                                   | Expand Map Legend                            |  |  |  |
| <b>b</b>                          | Expand Print Tool                            |  |  |  |
| ?                                 | Expand Help & Information                    |  |  |  |
| Ø                                 | Locate or enter coordinates with conversions |  |  |  |

| GIS DATA LAYERS                                                 |                                                                                                    |  |  |  |
|-----------------------------------------------------------------|----------------------------------------------------------------------------------------------------|--|--|--|
| ightarrow  abla                                                 | Expand or collapse main category to view data layers                                                                                               |  |  |  |
| ĺ                                                               | Layer information including data source displayed in a popup window near the lower left corner of the map.                                         |  |  |  |
| ••••                                                            | More Options button includes Information button and opacity<br>adjustment to increase or decrease layer transparency. Appears<br>blue when open.   |  |  |  |
| <ul><li>✓ Increase opacity</li><li>✓ Decrease opacity</li></ul> | Adjust layer transparency when viewed with other layers.<br>Increase opacity makes layer darker.<br>Decrease opacity makes layer more transparent. |  |  |  |
| FEATURE IDENTIFICATION                                          |                                                                                                    |  |  |  |
| ↓ 1 of 3 ▷                                                      | Multiple layers on map display. Scroll through arrows for feature information.                                                                     |  |  |  |

## **Navigation Tool Bars**

General map viewer navigation icons are located in tool bars on both sides of the map viewer.

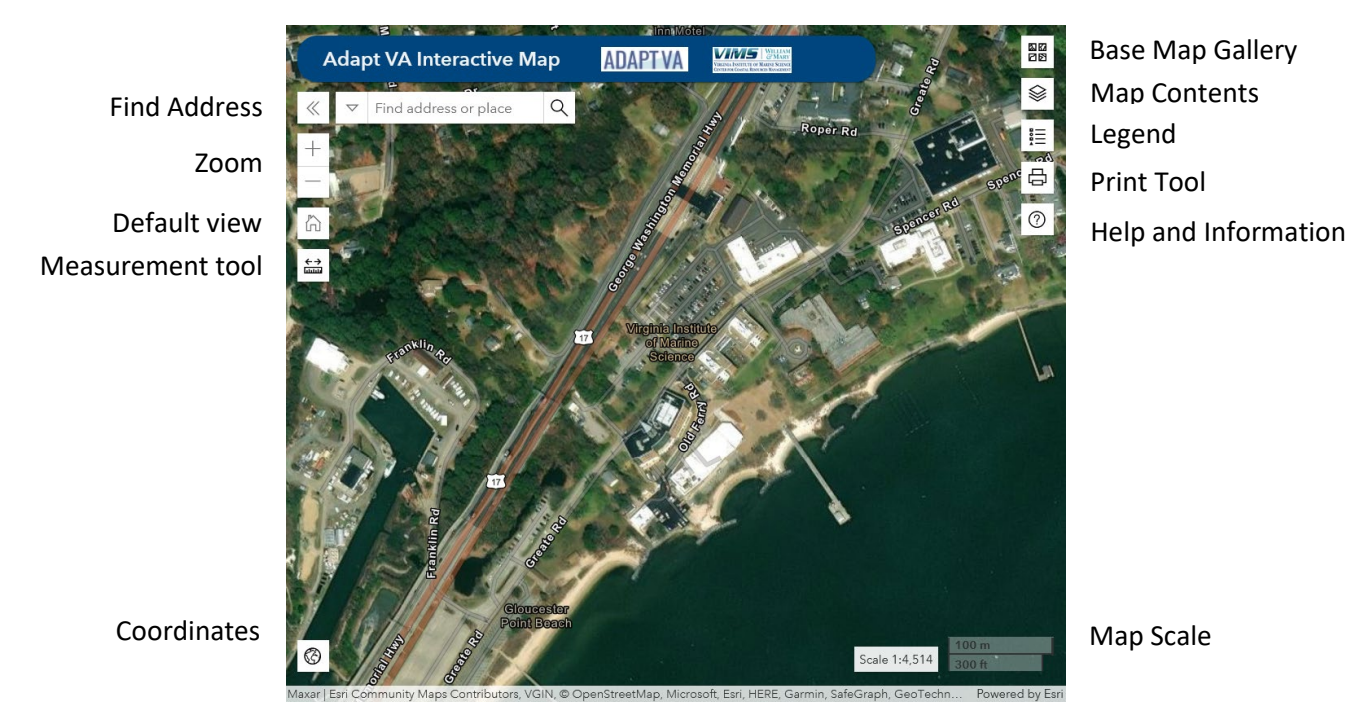

## Find Address – Zoom to Locality

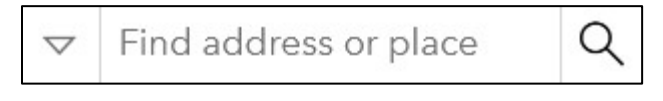

Select  $\nabla$  to use a specific address database OR

Click inside field to enter address.

- All (default)
- ArcGIS World Geocoding Service global addresses
- VGIN Composite Locator Virginia address points & road center lines provided by local governments to Virginia Geographic Information Network VGIN
- Virginia Locality zoom to a locality

Address choices or locality names will appear with typing entry. Select desired location from list to automatically zoom to that location.

OR Type address then click  $\bigcirc$  to zoom to the location.

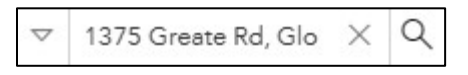

Click X to clear address-locality name from the search field and the location on the map.

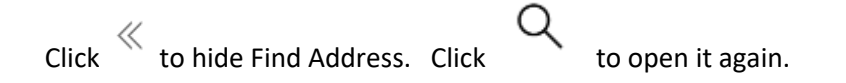

## **Enter or Find Coordinates**

A Coordinates Widget is located in lower left corner of the map. XY is the default setting. The coordinates change as the cursor moves across the map.

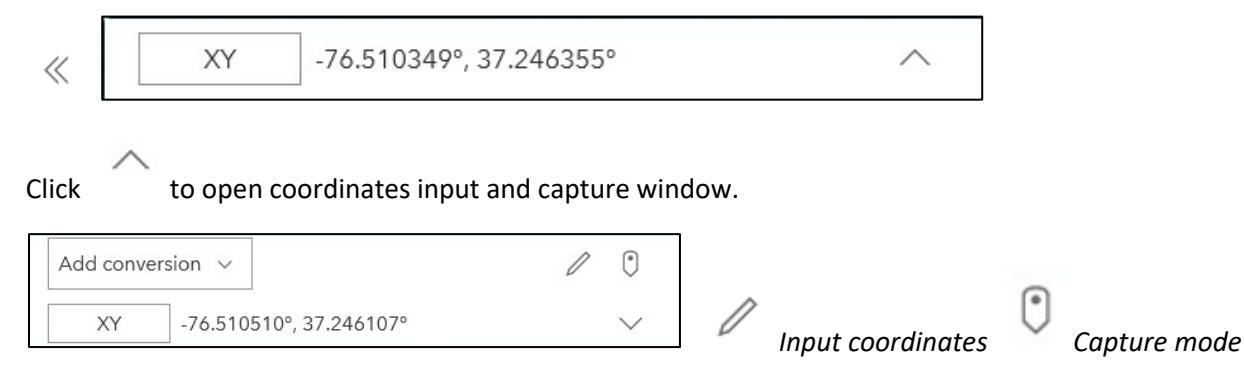

Pull down Add conversion list to change coordinates.

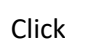

to input coordinates and go to that location.

|            | Input coordir    | nate    |
|------------|------------------|---------|
| XY         | Input coordinate |         |
| ] Go to lo | cation           | Convert |

Click V to capture coordinates from selected locations on the map. Move cursor to map and click on desired coordinates location(s).

Click to close coordinate capture mode.

Click  $\checkmark$  to close input and capture window.

Click  $\stackrel{\ll}{}$  to hide Coordinates widget. Click

to open it again

Œ

TIP: The Coordinates widget might be hidden under a sea level rise time slider at the bottom of the map. Uncheck the box next to Sea Level Rise/Flooding/Storm Surge OR the Sea Level Rise (mean high water) to hide the time slider.

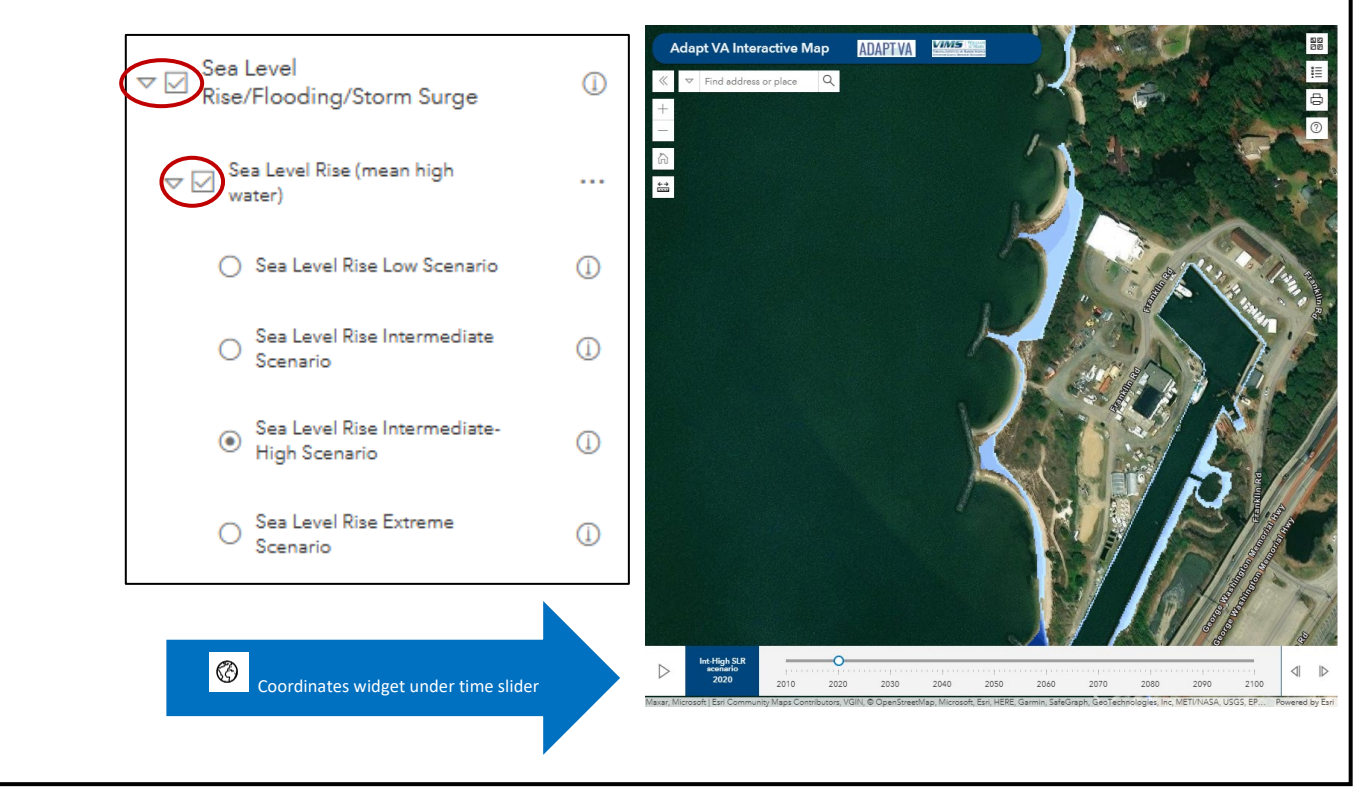

## **Measurement Tool**

Click to open Measurement Tool with 3 option buttons:

|        | 間    |       |
|--------|------|-------|
| Length | Area | Clear |

**CLICK AND RELEASE** 

## Measure Length

Click then click and release on the map at the first point. Pull a line to the second end point and double click to complete the line.

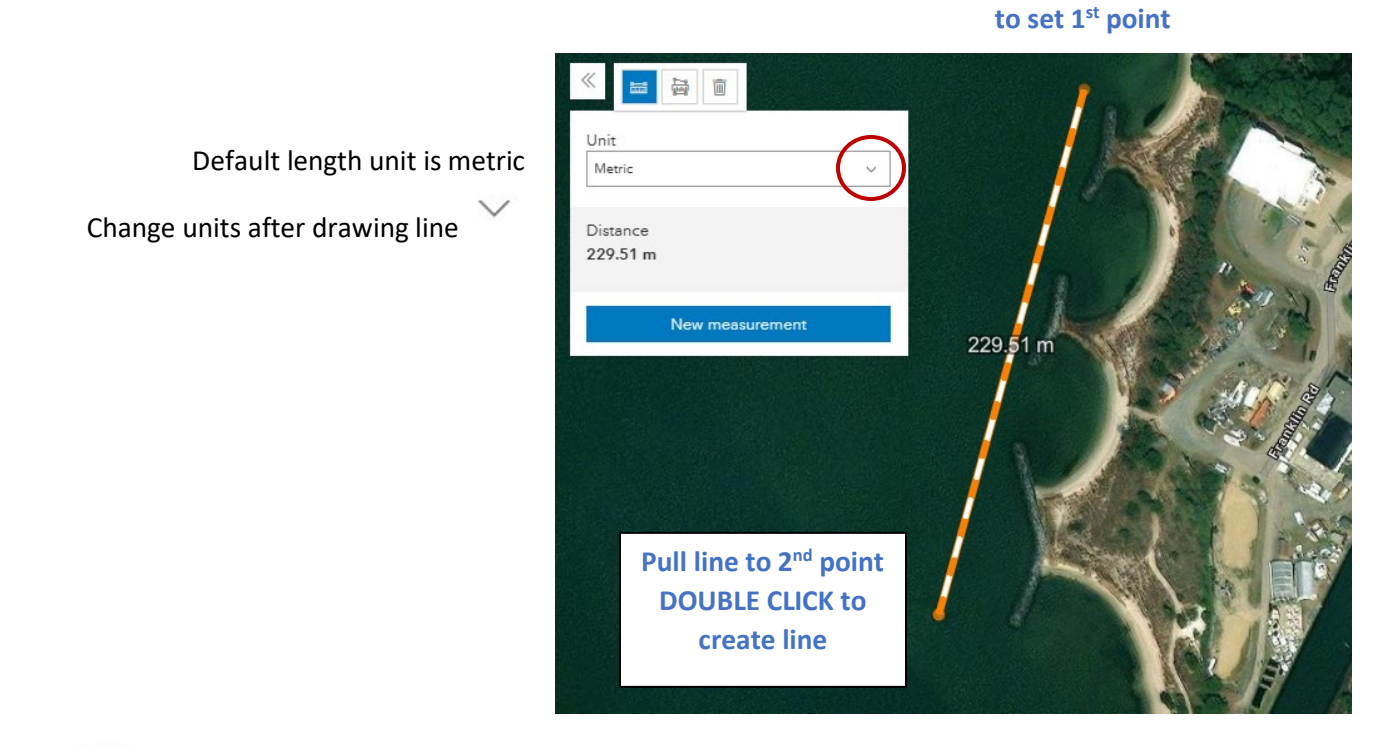

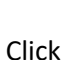

to clear measurement from the display.

Click New Measurement to measure another length or area.

Click  $\stackrel{\ll}{\longrightarrow}$  to hide Measurement tool. Click to expand it.

## Measure Area

Click then click and release on map to place the first point of a polygon area. Continue to place points around area to be measured. Area is calculated as polygon is drawn. Double-click on the last point to finish drawing the area to be measured.

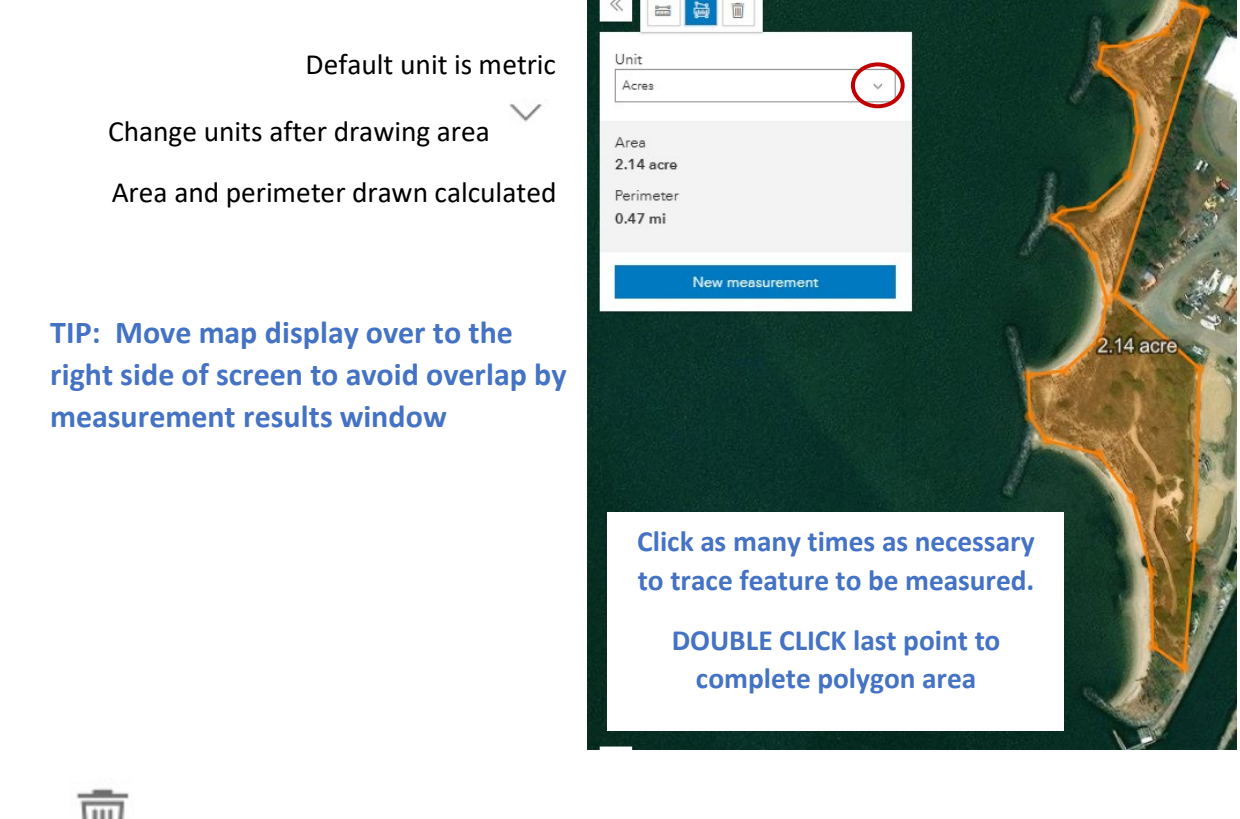

Click

to clear measurement from the display.

Click New Measurement to measure another length or area.

Click  $\stackrel{\ll}{\longrightarrow}$  to hide Measurement tool. Click to expand it.

## **Base Map Gallery**

A basemap gallery is available to change the background map. Click in the upper right corner of the map to see available options, including imagery, streets, topography and other maps from ArcGIS Online to display in the background.

TIP: Background imagery may change with zooming in and out based on what images are available at each scale. Background images may not accurately portray present conditions.

## **Map Contents - GIS Layer List**

A variety of geo-referenced information can be displayed on the map one at a time or simultaneously. The Layer List or Table of Contents appears on the left side of the map by default for larger screens. The Layer List window will remain docked on the left side until the screen size is reduced.

For resizable and small screens, click to find and open the Layer List. The open Layer List will float over the map view.

The GIS Layer List has six main categories. Click  $\triangleright$  to expand each main category to view data layers under each one. Click  $\nabla$  to collapse layer lists.

| ▷ □ Protection/Restoration                | 1   |
|-------------------------------------------|-----|
| ▷ □ Infrastructure                        | ()  |
| ▷ □ Shoreline Management                  | ()  |
| ▷ □ Natural Resources                     | (j) |
| ▷ Sea Level Rise/Flooding<br>/Storm Surge | 1   |
| ▷ □ Vulnerability/Risk                    | ()  |

Sea Level Rise/Flooding/Storm Surge Checked on by default

## **GIS Data Sources**

A variety of GIS data sources were used to generate the Layer List. The available layers include static GIS data obtained from external federal, state and locality GIS sources. Some data layers were generated by the VIMS Center for Coastal Resources Management VIMS-CCRM, including static data plus models that automatically evaluate multiple data layers.

Click for more information about a category, sub-category, or data layer. Layer information is displayed in a popup near the lower left corner of the map. Only one layer information window can be open at a time.

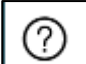

Help and Information includes links to full metadata (data about data) under *How do I....find information* (metadata) about the layers?

## GIS Data Downloads

Some GIS data layers are available for downloading. Other data layers may be available on request. See Help and Information – *How do I....download data*?

Contact adaptvainfo@vims.edu to request other GIS data downloads.

## **GIS Layer List Quick Guide**

## Color-coded categories and data layers MAIN CATEGORY

#### Sub-category

GIS data layers

## **PROTECTION / RESTORATION**

#### **Restoration Opportunities**

Target Areas: Create/Restore shoreline NNBFs to benefit coastal buildings Living Shorelines: Suitable Areas for Marsh Ranked for Co-Benefits Protected Lands Suitable for Living Shoreline Opportunity for Wetlands Migration: Existing Turf Grass in Potential 2050 Wetland Areas

#### Lands for Protection

Coastal NNBFs Ranked: Benefits to Coastal Buildings Conservation Lands/Easements

## INFRASTRUCTURE

#### General Infrastructure

Various building types Virginia Parcels Road Centerlines

### Infrastructure at < 10 feet land elevation

Critical Facilities Coastal Buildings

### SHORELINE MANAGEMENT

#### Shoreline Management Model

#### **Existing Structures**

Public/Private Access (Docks/Piers/Boathouses) Defended Shoreline Marina

#### Chesapeake Bay Preservation Act

#### Resource Protection Area (RPA) 100-foot Buffer

Pervious SFHA Area in 100-ft Buffer Pervious Area in RPA 100-ft Buffer 100-ft RPA Buffer Potential 2050 Upland Interface Shoreline: NOAA 2017 intermediate high curve Potential 2050 Wetlands: NOAA 2017 intermediate high curve **Sea Level 5-year Intervals** DEQ Sea Level Rise 2050-2054 DEO Sea Level Rise 2055-2059

DEQ Sea Level Rise 2055-2059 DEQ Sea Level Rise 2060-2064 DEQ Sea Level Rise 2065-2069

#### GIS Layer List Quick Guide (continued)

## **NATURAL RESOURCES**

#### Tidal Marsh

### Natural and Nature-Based Features < 10 ft land elevation

Existing living shoreline projects (all types) 2018 Beach Nourishment Hybrid: Breakwater Hybrid: Marsh Sill Hybrid: Oyster Sill Marsh Plantings Dunes Beaches Tidal Marshes Wetlands <10 feet land elevation Scrub-shrub wetlands Forested wetlands Emergent wetlands Upland Wooded Areas Upland Scrub-Shrub

#### **Shoreline Conditions**

Shoreline Bank Height Shoreline Bank Cover Riparian Land Use/Land Cover Tree Fringe Phragmites australis **Shoreline** Upland Interface Shoreline Water Interface Shoreline

Nontidal NWI Wetlands (all Virginia)

## Submerged Aquatic Vegetation (SAV)

SAV most recent SAV Habitat SAV Habitat (5 years) SAV Habitat (10 years)

#### Hydrology

Hydrologic Units (12-digit) National Hydrography Dataset (NHD)

#### Contours

## GIS Layer List Quick Guide (continued)

#### **SEA LEVEL RISE / FLOODING / STORM SURGE**

### Sea Level Rise (mean high water)

Sea Level Rise Low Scenario Sea Level Rise Intermediate Scenario Sea Level Rise Intermediate-High Scenario Sea Level Rise Extreme Scenario

#### Flooding

Limit of Moderate Wave Action (LiMWA) Flood Hazard Zones (FHZ) Coastal Barrier Resource System

#### Storm Surge

Category 4 – Flood Height Category 3 – Flood Height Category 2 – Flood Height Category 1 – Flood Height

## **VULNERABILITY / RISK**

## Tidal Marsh Vulnerability Assessment

Vulnerability Classification 2050 Vulnerability Classification 2100

#### Social Vulnerability

Social Vulnerability Classification Social Vulnerability Index Score Vulnerable Housing Classification Hazardous/Toxic Index Score Social Vulnerability by Block Group Physical Risk

## **GIS Layer Map Display**

*Expand categories to see available data layers. Boxes must be checked next to main and sub-categories <u>and</u> data <i>layers for map display.* 

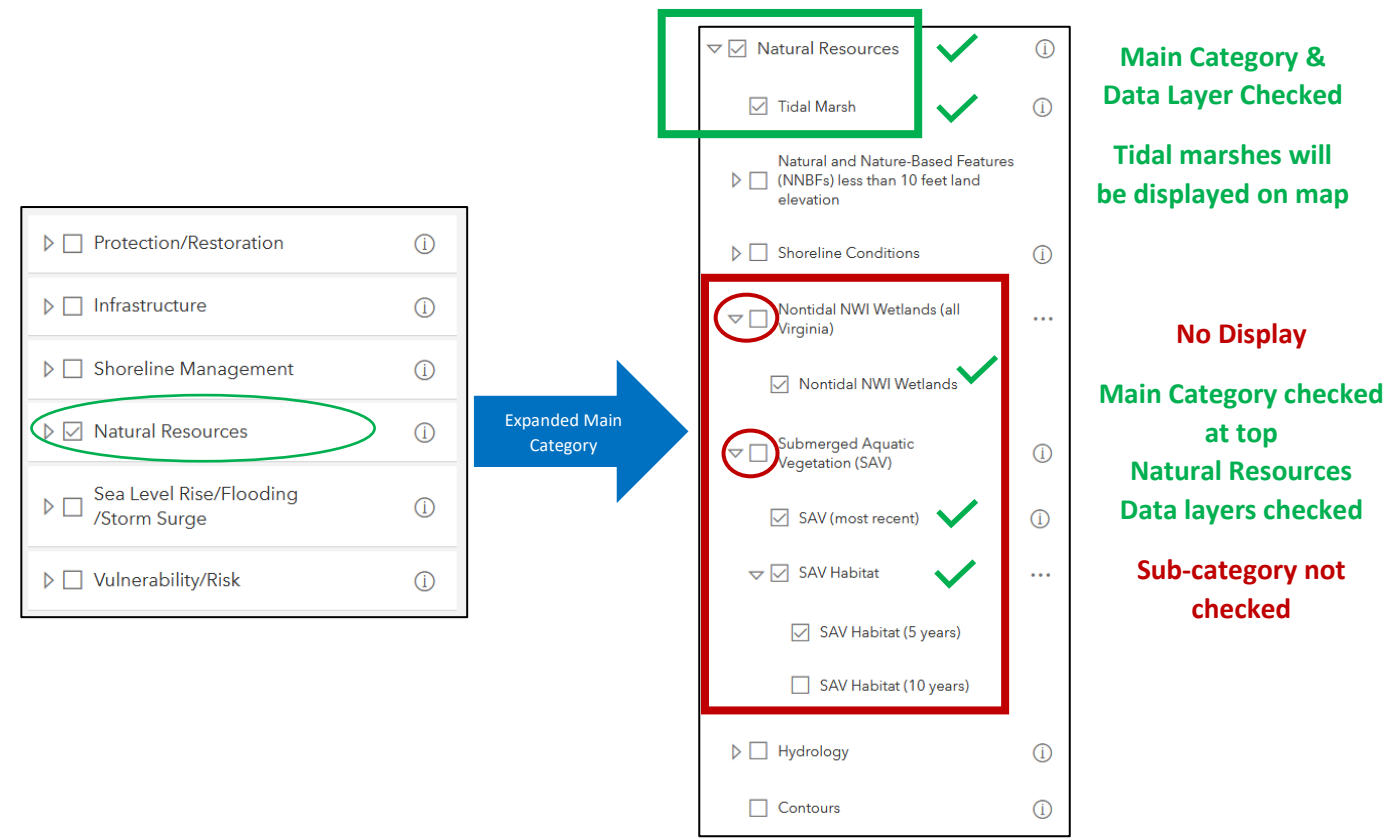

TIP: Boxes must be checked next to the main category at the top of the layer list, a sub-category if there is one AND the data layer for map display. If a data layer does not display on the map, make sure all the category boxes are checked also.

## Layer Legend

Click the Layer Legend icon for a list of all layers checked on and displayed on the map. The legend is arranged in the same order as the Layer List.

Click

to close the Layer Legend.

## **Layer Options**

|      |         | $\land$ Increase opacity |
|------|---------|--------------------------|
| •••• | _ (Ì) + | ✓ Decrease opacity       |

Click Increase opacity to make the layer opaquer, or less transparent. Click Decrease opacity to increase transparency to see through a layer to other layers underneath on the map.

Click to collapse More Options.

## Scale-Dependent Layers

Some layers are scale-dependent and will only appear after the user zooms in or out. These layers are "greyed out" in the layer list until a suitable scale is reached. The following layers have a set display scale and will appear when zoomed to and below:

- Flood Hazard Zones 1:50,000
- Limit of Moderate Wave Action (LiMWA) 1:50,000
- Coastal Barrier Resource System 1:3,000,000
- Infrastructure Layers (most) 1:300,000
- Parcels 1:100,000
- Hydrology 1:500,000
- Contours 1:50,000

| Virginia Parcels | (i) | Zoomed too far out, will not display |
|------------------|-----|--------------------------------------|
| Virginia Parcels | (i) | Zoomed in close enough to display    |

## **Map Scale**

A map scale is located in the lower right corner. The size of the white bars indicates the scale for the distance shown in metric and English units. Use the scale ratio to determine where the zoom level needs to be to display scale-dependent layers.

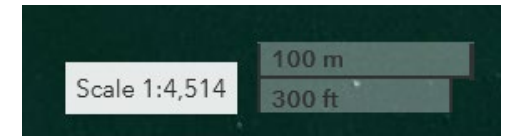

# **Identify Mapped Features**

Each GIS data layer contains **Features** that are mapped points, lines, or polygons with unique characteristics.

Click on a mapped feature and a pop-up window will display more details about the feature. Information can only be retrieved for layers that are selected for display in the Layer List.

The selected feature will be outlined. If more than one feature is displayed in the same vicinity, the pop-up window will have more than one page of feature information. Scroll through arrows to find feature of interest.

The pop-up window can be docked to the lower left of the map by clicking  $\square$  .

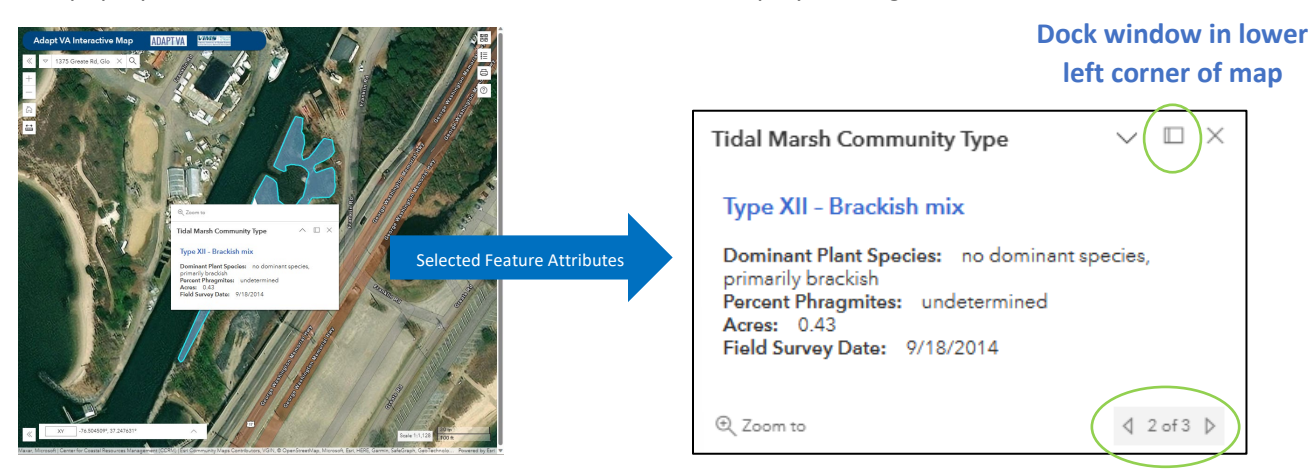

## Number of displayed features

TIP: When several layers are displayed together, the attribute window will have more than one page of feature information. Look for a gray box with the number of layers between arrows. Scroll through these pages to find the feature of interest.

## **Print Tool**

Click the Print tool button to open a panel with settings for saving a copy of a map display. Select the Layout tab to export a map with a legend. Enter a map title, select landscape or portrait orientation, and the file format.

Select the Map only tab to capture just the map display without a legend. Adjust the width and height for size

and choose an orientation. Switch between these two orientations by clicking  $\stackrel{l}{\leftrightarrows}$  .

Click Export to generate the file. Click on a file name to download it. A list of exported files from each session will appear on the Export panel.

## **Print Tool Layout Examples**

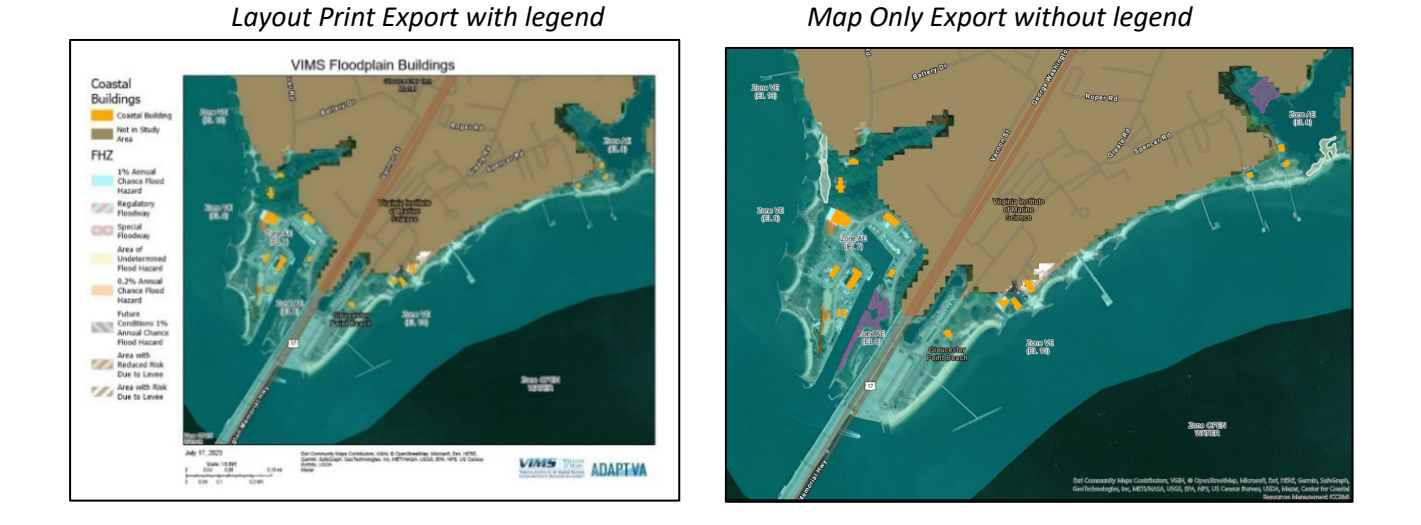

Tip: Multiple export file formats are available. A list of exported files for downloading will appear at the bottom of the Print Tool window.

**GENERAL NAVIGATION TIP:** 

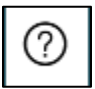

Frequently Asked Questions are located in Help & Information

# **GIS Data Layer Descriptions**

Additional information about some of the GIS data layers.

### **INFRASTRUCTURE**

## **General Infrastructure**

The sub-category General Infrastructure includes facilities that may be needed during emergency response, such as fire and emergency management stations, law enforcement buildings, hospitals, airports, educational facilities, places of worship and airports. All facility types are checked on by default at the data layer level only.

## **Virginia Parcels**

Virginia parcels were retrieved from the Virginia GIS clearinghouse portal. These parcel boundaries represent legal descriptions of property ownership as recorded in various public documents in local jurisdictions. Tax parcel boundaries have not been edge-matched across municipal boundaries. The parcel geography and attributes are intended for map and spatial analysis only, and not for use as legal descriptions or property surveys.

This layer has a set display scale and will only appear when zoomed to and below 1:100,000. The layer name will be grayed out until the display scale is reached.

| Virginia Parcels | I Zoomed too far out, parcels will not display |
|------------------|------------------------------------------------|
| Virginia Parcels | I Zoomed in close enough to display parcels    |

#### **Road Centerlines**

Road centerlines are retrieved from the Virginia GIS clearinghouse portal. It is a dynamic, statewide dataset supported by local governments, VDOT, and the Virginia Geographic Information Network as part of the Virginia Base Mapping Program.

## Infrastructure at less than 10 feet land elevation

Critical facilities and other coastal buildings located in the lowest-lying geography below 10 feet of land elevation can be displayed with two data layers. Coastal building footprints are included from the VGIN Virginia Footprint Dataset (2017) and Virginia Land Cover Dataset (2016). Only buildings greater than 870 square feet are included to leave out small buildings like detached garages and accessory buildings.

TIP: A statewide Building Footprint data layer is available in other map viewers, e.g. Virginia Flood Risk Information System <a href="https://consapps.dcr.virginia.gov/VFRIS/">https://consapps.dcr.virginia.gov/VFRIS/</a>

#### **NATURAL RESOURCES**

#### **Tidal Marsh**

Tidal Marsh areas were derived from the VIMS Tidal Marsh Inventory conducted for each locality over different time spans. The same Tidal Marsh data layer is available at the top of the Natural Resources layer list and again under Natural and Nature-Based Features less than 10 feet land elevation. Tidal marshes observed during these field surveys are categorized based on the dominant plant species observed. Use the feature identification tool to locate the tidal marsh size, field survey date, plus dominant plant species and the percent *Phragmites australis* observed.

## Natural and Nature-Based Features (NNBFs) less than 10 feet land elevation

This sub-category was derived from a project that identified vulnerable land and buildings located below 10 feet land elevation. Various Natural features can be displayed, including Tidal Marsh and other wetlands, Beaches and Dunes. Nature-based features include a select group of living shoreline projects with permit records from 2002-2018. Natural features were obtained from existing shoreline and wetland inventories and the VGIN Virginia Land Cover Dataset (2016).

### Nontidal NWI Wetlands (all Virginia)

This layer displays nontidal wetlands extracted in 2021 from the National Wetlands Inventory. Each wetland was assessed for water quality and habitat condition based on surrounding landscape patterns and individual wetland characteristics. Visit Virginia Department of Environmental Quality to learn more about the wetland condition assessment.

TIP: View tidal and non-tidal adjacent wetlands by displaying Tidal Marsh + Nontidal NWI Wetlands.

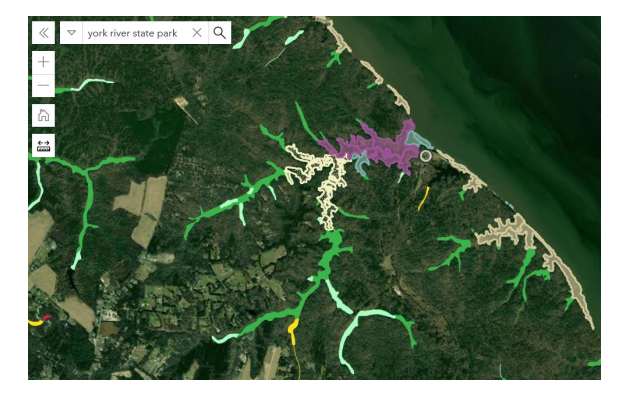

## Submerged Aquatic Vegetation (SAV)

Three data layers from the VIMS SAV Monitoring and Restoration Program are available to view SAV habitat in shallow nearshore areas, including the most recent inventory plus composite maps from the past 5 and 10 years. Click on a SAV (most recent) polygon in the map to see the SAV survey year and bed density. Click on a SAV Habitat 5 or 10 year composite area to see the timeframe used.

| ✓ ☑ Submerged Aquatic Vegetation<br>(SAV) | <u>(</u> ) |  |
|-------------------------------------------|------------|--|
| SAV (most recent)                         | (j)        |  |
| ▽ 🗹 SAV Habitat                           |            |  |
| SAV Habitat (5 years)                     |            |  |
| SAV Habitat (10 years)                    |            |  |

TIP: To view 5 & 10-year SAV composites on the map, check the main category at the top PLUS the sub-category SAV Habitat PLUS the data layers

## **Shoreline Conditions**

Shoreline characteristics from the VIMS Shoreline Inventory are displayed under Shoreline Conditions. Bank Height was estimated from imagery, field inspection, videography, LiDAR or a combination of all data sources. Bank Cover, Tree Fringe, and *Phragmites australis* layers display vegetation observed at the time of the inventory. Two different baseline Shorelines are available. These are not tidally referenced or surveyed. These lines are used in GIS to code other features along the same line.

## Hydrology

Layers in this category are extracted from USGS National Hydrography Products to represent water drainage areas and flow lines. Hydrologic Units (12-digit) represent delineated drainage areas that can be nested into larger drainage systems. The National Hydrography Dataset (NHD) represents flow lines for streams, rivers and artificial flow paths.

## Contours

Topographic contours are provided through the USGS National Map Contours map service. It displays contours developed from the National Elevation Dataset. This is a scale-dependent layer that only displays at scales 1:50,000 and below. Contour intervals vary across Virginia with the smallest contour being 5 feet.

# **AdaptVA Models & Forecasts**

#### Shoreline Management – Living Shorelines

## **Shoreline Management Model**

The Shoreline Management Model (SMM) layer provides a recommended approach for tidal shoreline erosion control based on input from other available GIS data layers. The model accuracy depends on the availability and timeframe of the data.

The Shoreline Management model recommendations include six specific management practices, including living shorelines. Another five recommendations are based on the need for special considerations, like the presence of submerged aquatic vegetation close to the shoreline, highly modified areas, or special geomorphic features. Additional information is available at the SMM-Virginia web site about all eleven SMM recommendation categories. <u>https://www.vims.edu/ccrm/advisory/ccrmp/bmp/smm/virginia/index.php</u>

Shoreline conditions that factor into the recommendations include, but are not limited to, presence of tidal marsh, beach, and submerged aquatic vegetation (SAV), riparian land cover, bank height, nearshore bathymetry, fetch, proximity of roads and other structures, and the presence or absence of existing shoreline defense structures.

Other important suitability parameters are not available as remotely sensed GIS data layers and are not included in this model. These additional considerations include shoreline length, erosion rates, flooding potential, boat wakes and other navigation concerns (proximity to channels and mooring facilities, sand migration), potentially conflicting land and water uses, and others.

## Shoreline Management Model flow diagram

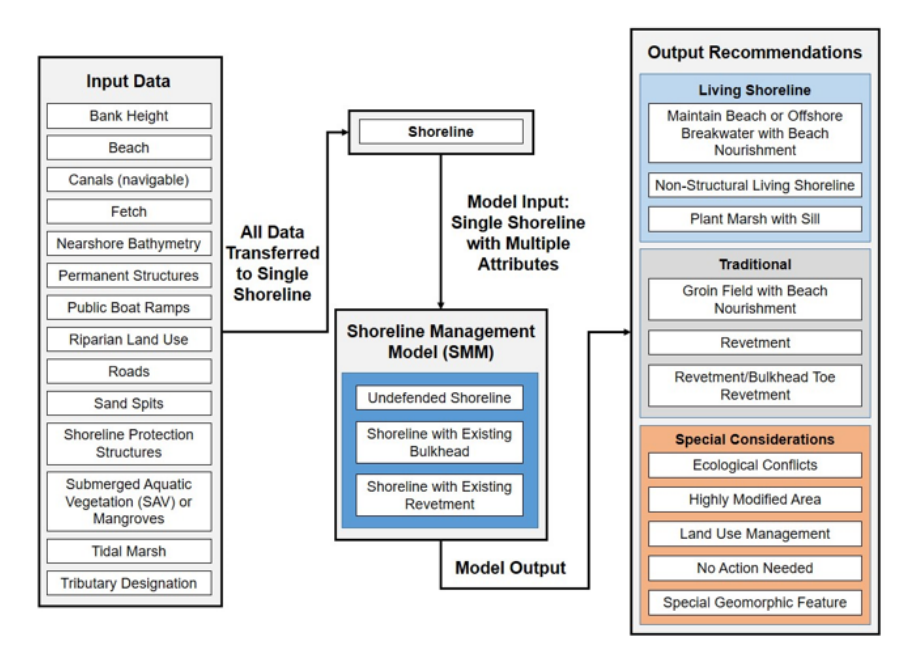

Source: Nunez, Karinna; Rudnicky, Tamia; Mason, Pamela; Tombleson, Christine; and Berman, Marcia, A geospatial modeling approach to assess site suitability of living shorelines and emphasize best shoreline management practices (2022). Ecological Engineering, 179, 106617. doi: 10.1016/j.ecoleng.2022.106617

## Living Shorelines: Suitable Areas for Marsh Ranked for Co-Benefits

This layer shows areas determined to be suitable for non-structural plant marsh or plant marsh with sill recommendations, as determined by the Shoreline Management Model (SMM). These areas are ranked for potential co-benefits provided using a scoring method that considers nutrient removal potential, benefits provided to coastal buildings, the potential for the project to provide habitat continuity and enhancement, and the potential for the project to add resilience for socially vulnerable communities. Additional information is available in a report *Expanding the Use of Natural and Nature-Based Infrastructure to Enhance Coastal Resiliency Final Project Report 2021*. https://scholarworks.wm.edu/reports/2384/

## **Protected Lands Suitable for Living Shorelines**

This layer identifies possible locations for living shoreline treatments on existing Conservation Lands. It combines conservation lands from the DCR Conservation Lands Database with living shoreline treatment options from the output of the Shoreline Management Model version 5. Protected Lands living shoreline treatments are described with the feature identification tool.

## **Coastal NNBFs Ranked: Benefits to Coastal Buildings**

This layer displays Natural and Nature-Based Features (NNBFs) located on lands that are generally less than 10 feet in elevation. Each NNBF is ranked by their benefits provided to buildings and localities. NNBFs were categorized into three groups: Some Benefits, Many Benefits, and the Most Benefits provided. Rankings are based on a characterization of four components: tidal flooding mitigation, how many buildings the NNBF benefits, if there are any critical facilities that the NNBF benefits, and if the NNBF can be used to take advantage of existing programmatic incentives (e.g., FEMA Community Rating System Open Space credits).

Additional information is available at a web site dedicated to Nature-Based Solutions. https://www.vims.edu/ccrm/research/climate\_change/adaptation/nnbfs/index.php

## Virginia Chesapeake Bay Preservation Act

### **Resource Protection Area (RPA) 100-foot Buffer**

There are three related GIS data layers in this sub-category. None of these visualizations represent jurisdictional boundaries and should not be used for legal purposes. They are intended to compliment, not replace, locality maps and site-specific delineations.

**100-ft RPA Buffer:** This layer depicts a 100-ft wide buffer landward of Resource Protection Area features, including wetlands and streams connected by surface flow to the Chesapeake Bay and/or tidal shores. The City of Virginia Beach and Arlington County also include steep slopes in their RPA buffer definition. Locality data used for this layer varies in date and delineation approach. For localities without existing GIS data for this layer, data sources included the Tidal Marsh Inventory, National Wetlands Inventory, and the National Hydrography Dataset.

**Pervious Area in RPA 100-ft Buffer:** This layer depicts pervious land cover within the RPA 100-foot buffer. Pervious land cover includes all natural cover, turfgrass, and agricultural lands. The combined data sources include VGIN Land Cover Dataset (2016) and Individual Localities.

**Pervious SFHA Area in 100-ft Buffer:** This layer depicts pervious land cover (all natural cover, turfgrass, and agricultural lands) within both the FEMA Special Flood Hazard Area (SFHA) and the Chesapeake Bay Resource Protection Area (RPA) 100-ft buffer for coastal Virginia localities. The combined data sources include FEMA, VGIN Land Cover Dataset (2016), and Individual Localities.

## **Potential 2050 Upland Interface Shoreline**

The projected 2050 shoreline location depends upon the presence/absence of tidal wetlands. Where absent, the 2050 shoreline is the projected location of Mean High Water (0.9m elevation). Where Potential 2050 Wetlands are present, the 2050 shoreline is the interface between wetlands and the upland (1.5m elevation).

#### **Potential 2050 Wetlands**

The Potential 2050 Wetlands visualization shows the forecasted future location of existing tidal wetlands and immediately adjacent non-tidal wetlands that meet Resource Protection Area criteria, along with upland areas within the NOAA Intermediate High projected sea level rise area expected to be flooded daily by high tides and to become tidal wetlands by 2050.

#### Sea Level 5-yr Intervals

NOAA sea level rise predictions for the intermediate-high projection (2017) are displayed in five-year time steps mapped to provide decision support for the Virginia Chesapeake Bay Preservation Act program. The data layers display forecasted inundation areas at mean high water. They exclude inundation depth on the ground of less than 0.5 feet (six inches) and only show inundation depth on the ground of 0.5 feet and greater.

Additional information about all of the Chesapeake Bay Preservation Act related data layers and models is available in a report *New Guidance to Build Resiliency and Mitigate for Sea Level Rise as Elements of the Chesapeake Bay Preservation Act 2021.* <u>https://scholarworks.wm.edu/reports/2839/</u>

## Sea Level Rise / Flooding / Storm Surge

#### Sea Level Rise (mean high water)

Sea level rise refers to the gradual increase in the vertical elevation of the average, or mean, tide level. The elevation of high and low tides fluctuates above and below the mean sea level. The forecasted rise of the mean sea level can be displayed in different ways on GIS maps.

Sea level rise visualization in the AdaptVA interactive map starts with accurate land elevation surface data (LiDAR). Land elevation surfaces were converted to a Mean High Water reference using VDatum.

Four sea level rise scenarios are based on NOAA 2017 sea level projections: Low, Intermediate, Intermediate-High, and Extreme. NOAA's relative sea level rise rates were further adjusted by adding a constant estimation of land subsidence in southeastern Virginia of 3.1 mm/yr (Sewell's Point).

For map display, the main category **Sea Level Rise/Flooding/Storm Surge** and the sub-category **Sea Level Rise** are checked on by default. This automatically displays the Intermediate High sea level rise scenario with a time slider bar at the bottom of the map set by default at 2020 when the map is first opened.

The map displays the projected location of Mean High Water under the selected scenario and timeframe. The areas shaded in blue are expected to be flooded daily at high tide for the time selected. Darker shades indicate deeper inundation above the land surface.

#### TIP: Only one of the four sea level rise scenarios can be displayed at a time.

#### Default Sea Level Rise Map Display

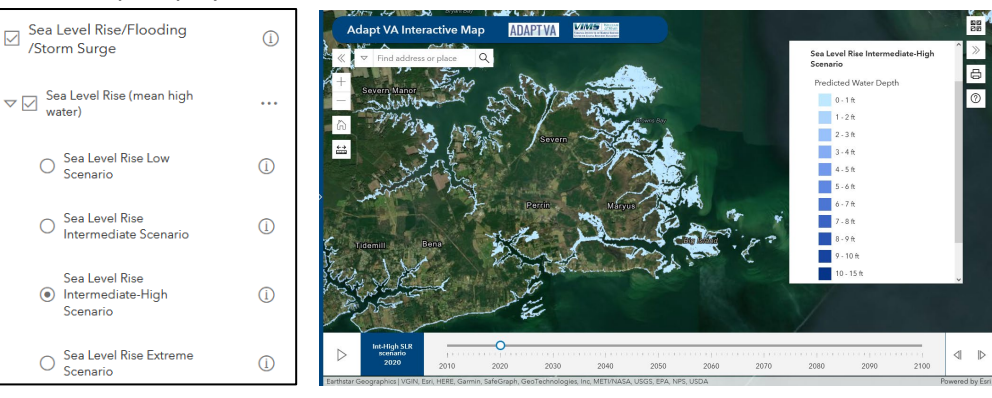

10-yr time slider default set at 2020

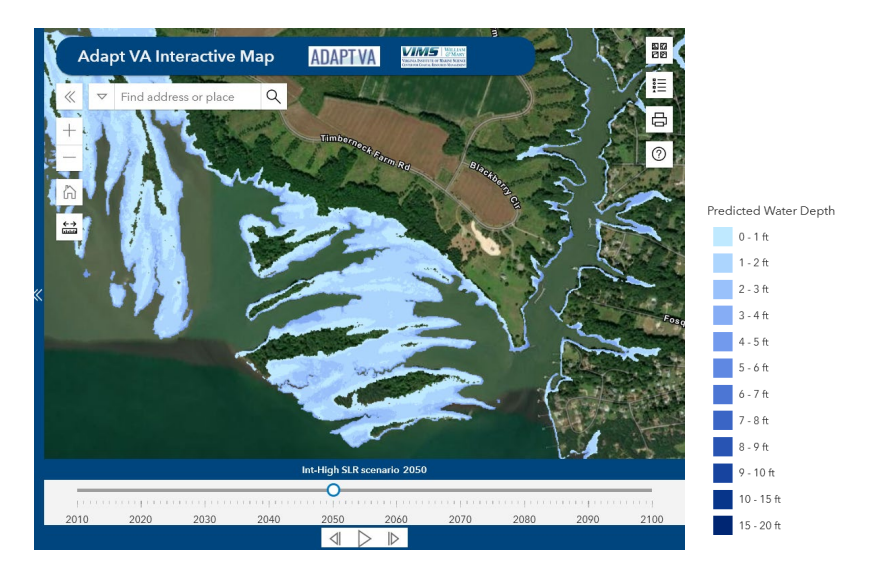

Land areas shaded in blue are expected to be flooded by regular high tides, at the year indicated on the time slider bar.

The time slider appears at the bottom of the map only when the Sea Leve Rise main category AND sub-category are checked on. Only 10-yr time steps are available. Click the Play arrow to automatically move through the decades, click forward or back arrows for single decade steps, or drag the blue circle along the time slider to see how the mean high water inundation areas are forecast to change over time.

TIP: Increase transparency of the sea level rise scenario by clicking next to the sub-category Sea Level Rise (mean high water). Then click the down arrow next to Decrease opacity. Click to close the More Options button.

This sea level rise visualization does <u>not</u> represent the extent of all potential tidal flooding. Actual high tides will likely occur above and below the inundation areas depicted on the map. Precipitation flooding is not included with this model.

TIP: To remove time slider from map display, uncheck box next to either main Sea Level Rise category or subcategory. The slider will re-appear when a sea level rise scenario layer and the associated category layers are checked on.

## Flooding

There are three related GIS data layers in the Flooding sub-category from FEMA and the Coastal Barrier Resources System (CBRS) REST map services. When FEMA and CBRS update the data in their services, changes will appear in the AdaptVA Interactive Map. Consult with local floodplain managers for the most current FEMA flood maps.

*Limit of Moderate Wave Action (LiMWA):* This layer depicts the inland limit where breaking waves are expected to reach during a 1% annual chance flood event. See FEMA's LiMWA Fact Sheet for more information. <u>https://www.fema.gov/sites/default/files/documents/fema\_using-limit-oderate-wave-action\_fact-sheet\_5-24-2021.pdf</u>

**Flood Hazard Zones:** FEMA has classified geographic areas into flood hazard zones according to the severity or type of potential flooding. Moderate to Low Risk Areas are defined as zone B, C, or X (shaded or unshaded). High Risk Areas are flood zones beginning with the letters A or V. For more information visit FEMA's Flood Maps. <u>https://www.fema.gov/flood-maps</u>

**Coastal Barrier Resource System:** This layer includes mostly undeveloped areas along the Atlantic, Gulf of Mexico, Great Lakes, U.S. Virgin Island, and Puerto Rico coastlines where federal incentives for development is not allowed. Visit the USFWS Coastal Barrier Resources Act web page for more information. <u>https://www.fws.gov/program/coastal-barrier-resources-act</u>

## **Storm Surge**

Storm surge is defined as the abnormal rise of water generated by a storm, over and above the predicted astronomical tides. Flooding from storm surge depends on many factors, such as the track, intensity, size, and forward speed of the hurricane and the characteristics of the coastline where it comes ashore or passes nearby. This layer displays output from the hydrodynamic SLOSH model (Sea, Lake, and Overland Surges from Hurricanes), a numerical model used by the National Weather Service (NWS) to generate National Storm Surge Risk Maps with expected flood heights during different tropical storm intensities (Category 1 - 4).

Select one or more storm scenarios, then view what the storm surge depth above ground is expected to be using the Feature Identification tool. Darker shades of orange indicate deeper storm surge depths. Lighter shades of yellow indicate shallower depths.

TIP: Check more than one Storm Surge Category storm and use the Feature Identification tool to evaluate how expected depth changes with storm intensity.

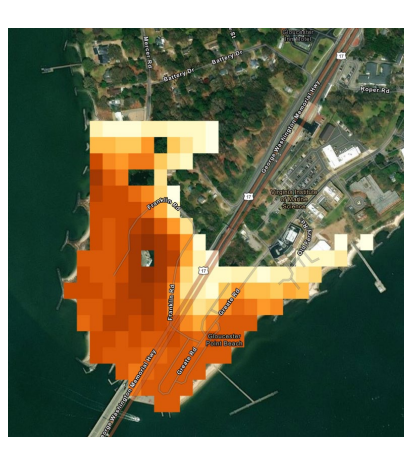

| Storm Surge Category 4                                                | $\sim$ $\square$ $\times$ |
|-----------------------------------------------------------------------|---------------------------|
| The SLOSH Category 4 hurricane storm su<br>17 to 18 feet above ground | urge is predicted to be   |
| €, Zoom to                                                            | ₫ 1 of 4 D                |
| Storm Surge Category 3                                                | $\vee$ $\square$ $\times$ |
| The SLOSH Category 3 hurricane storm s<br>13 to 14 feet above ground  | urge is predicted to be   |
| Q, Zoom to                                                            | ₫ 2 of 4 ▷                |
| Storm Surge Category 2                                                | $\vee$ $\square$ $\times$ |
| The SLOSH Category 2 hurricane storm s<br>09 to 10 feet above ground  | urge is predicted to be   |
| €, Zaom to                                                            | ₫ 3 of 4 ▷                |
| Storm Surge Category 1                                                | $\vee$ $\square$ $\times$ |
| The SLOSH Category 1 hurricane storm :<br>05 to 06 feet above ground  | surge is predicted to be  |
| ® Zoom to                                                             | 4 d of 4 ▷                |

## Vulnerability / Risk

#### **Tidal Marsh Vulnerability Assessment**

This project assessed the vulnerability of tidal marshes to climate change for the time periods 2050 and 2100 throughout Virginia. The vulnerability scores given to the marshes combine exposure, habitat potential for sentinel species, sensitivity and adaptive capacity of wetland habitats within tidally-connected wetland complexes.

#### **Social Vulnerability**

Available Social Vulnerability layers use census tract data and many different vulnerability factors to assign an easy to interpret **Social Vulnerability Index Score** which can be ranked relative to other areas. The **Vulnerable Housing Classification** layer assesses housing stock likely to face higher than usual damages in the event of a hurricane or Nor'easter. The **Hazardous/Toxic Index Score** measures the potential exposure to hazardous and toxic substances based on the types of facilities and amount of hazardous and toxic pollutants in the census tract. **Social Vulnerability Index by Block Group** uses data from the 2015-2019 American Community Survey at the census block group level.

### **Physical Risk**

The Physical Vulnerability Index provides a general context for vulnerability to general flood impact in Virginia's Tidewater region. It creates a composite measure of general flood impact rather than the threat of any one particular storm track.

## AdaptVA Interactive Map Contact Info

General Information adaptva@vims.edu

GIS maps, tools, data and downloads Karinna Nunez karinna@vims.edu

Planning, policy, local ordinances, comprehensive planning Pam Mason mason@vims.edu

Sea level rise projections, sea level report cards, Tidewatch Maps<sup>©</sup> Molly Mitchell molly@vims.edu

#### **Recommended Citation**

VIMS Center for Coastal Resources Management. 2023. *AdaptVA Interactive Map User Guide*. Final Guide August 2023. Virginia Institute of Marine Science, William & Mary.

# **Appendix A. AdaptVA Resources**

## AdaptVA Interactive Map Quick Guides

Map Symbols Quick Guide

GIS Layer List Quick Guide

## VIMS YouTube Channel

ADAPTVA.ORG orientation featuring VIMS emeritus professor Carl Hershner, April 2020 (7:43) https://www.youtube.com/watch?v=1FeHH8e-79w

ADAPTVA.ORG background featuring VIMS scientist Pam Mason VIMS Marine Science Day, May 2021 (21:34) <u>https://www.youtube.com/watch?v=pPr0wULiYfY</u>

## AdaptVA Recommended Citations

| ADAPTVA<br>http://adaptva.org/                                                                              | Center for Coastal Resources Management (CCRM).<br>AdaptVA. Virginia Institute of Marine Science, William &<br>Mary. http://adaptva.org/. Accessed {date}.                                                                                   |
|----------------------------------------------------------------------------------------------------|----------------------------------------------------------------------------------------------------|
| AdaptVA Interactive Map<br>https://cmap22.vims.edu/AdaptVA/AdaptVA viewer.html                              | Center for Coastal Resources Management (CCRM).<br><i>AdaptVA Interactive Map</i> . Virginia Institute of Marine<br>Science, William & Mary.<br>https://cmap22.vims.edu/AdaptVA/AdaptVA_viewer.html.<br>Accessed {date}.                     |
| Locality Road Flood Tool<br>https://cmap22.vims.edu/Roads Impacts/Inaccessible/ind<br>ex.html               | Center for Coastal Resources Management (CCRM). VA<br>Road Accessibility and Flooding. Virginia Institute of<br>Marine Science, William & Mary.<br>https://cmap22.vims.edu/Roads_Impacts/Inaccessible/ind<br>ex.html. Accessed {date}.       |
| VA Wastewater Data Viewer<br>https://experience.arcgis.com/experience/4c8fea3204fd4<br>7cc842df6b0de92ee3f/ | Center for Coastal Resources Management (CCRM). VA<br>Wastewater Data Viewer. Virginia Institute of Marine<br>Science, William & Mary.<br>https://experience.arcgis.com/experience/4c8fea3204fd47<br>cc842df6b0de92ee3f/. Accessed {date}.   |
| Sea Level Projection Viewer<br><u>http://cmap2.vims.edu/SeaLevelRise_Depth/SLRDepth_revised4.html</u>       | Center for Coastal Resources Management (CCRM). Sea<br>Level Projection Viewer. Virginia Institute of Marine<br>Science, William & Mary.<br>https://experience.arcgis.com/experience/4c8fea3204fd47<br>cc842df6b0de92ee3f/. Accessed {date}. |
| Sea-Level Report Cards<br>https://www.vims.edu/research/products/slrc/index.php                             | Virginia Institute of Marine Science. Sea-Level Report<br>Cards.<br>https://www.vims.edu/research/products/slrc/index.php.<br>Accessed {date}.                                                                                               |
| Tidewatch Map <u>https://cmap2.vims.edu/SCHISM/TidewatchViewer.html</u>                                     | Center for Coastal Resources Management (CCRM).<br><i>Tidewatch Map</i> . Virginia Institute of Marine Science,<br>William & Mary.<br>https://cmap2.vims.edu/SCHISM/TidewatchViewer.html.<br>Accessed {date}.                                |